# seca analytics **115** Korte instructie voor de installatie

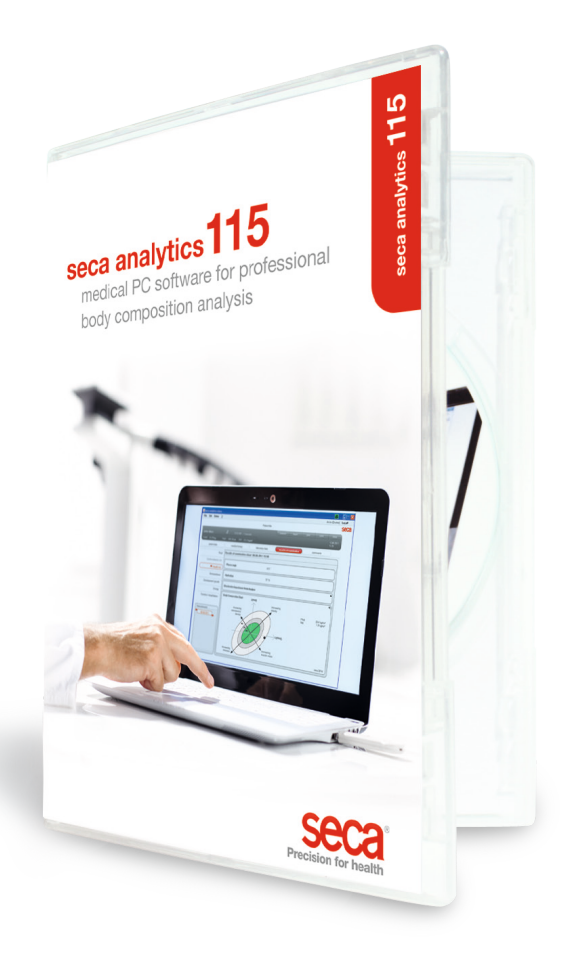

Korte instructie (seca analytics 115

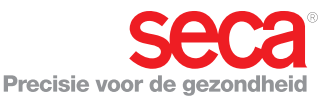

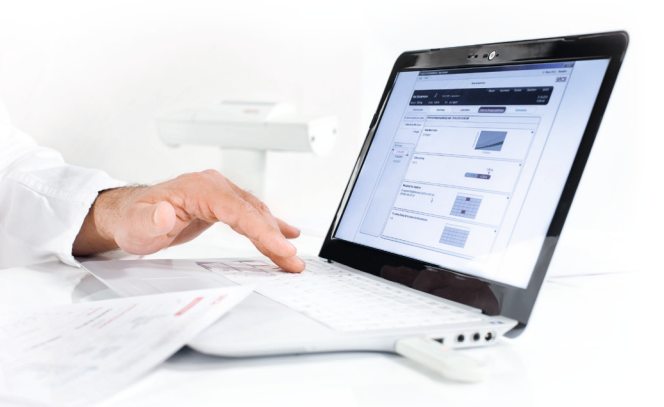

#### Korte instructie voor de installatie

Afzonderlijke werkplek inrichten

D eze korte instructie laat u zien hoe u uw software seca analytics 115 samen met de seca 360° wireless meetapparaten snel en eenvoudig in bedrijf kunt nemen. Hiervoor zijn slechts 4 stappen nodig:

| 1. Software installeren                     | P. 3-5   |
|---------------------------------------------|----------|
| 2. Licentie voor één computer vrijschakelen | P. 6-8   |
| 3. Dialoogtaal wijzigen                     | P. 9-10  |
| 4. Draadloze configuratie                   | P. 11-14 |

Instructie voor het uitvoeren van metingen, voor het evalueren van onderzoeksresultaten, voor het netwerkbedrijf en Userbeheer en voor alle verdere functies van de software vindt u in de uitvoerige gebruikersdocumentatie bestaande uit het administratorhandboek en de Gebruiksaanwijzing op de dvd. Ook naar deze documenten wijst deze korte instructie u de weg. **Voor de installatie heeft u administratorrechten op uw pc nodig.** 

## 1. Software installeren

#### Stap 1

dvd invoeren. **Aanwijzing:** Wanneer de dvd niet automatisch start, lijst van de dvd in Windows Explorer openen en dubbelklikken op "Setup".

| 😾 seca analytics 115 Setup 💿 🗊 💌                                                                                                    |
|----------------------------------------------------------------------------------------------------|
| seca analytics 115<br>Welcome<br>Setup will install seca analytics 115 on your computer. Click install to<br>continue, options to set the install directory or Close to eat.<br>Select option:<br>analytics 115: complete<br>Partices 115: icomplete<br>Seca analytics 115: icomplete<br>Seca analytics 115: icomplete<br>Seca analytics 115: jiconse terms.<br>Version 1.4.0.0<br>Pagree to the license terms and conditions<br>Pattors Partices Install Close |
| •                                                                                                    |
| 😾 seca analytics 115 Setup 👘 📼                                                                                                    |
| Seca analytics 115<br>Welcome<br>Setup will install seca analytics 115 on your computer. Click install to<br>continue, options to set the install directory or Close to ext.<br>Select option:<br>• analytics 115: complete<br>• analytics 115: client<br>• analytics 115: client<br>• analytics 115: server<br>seca analytics 115 license terms.<br>Version 1.4.0.<br>• graree to the license terms and conditions<br>• gratematical conditions                |

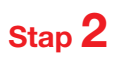

Volg de aanwijzingen op het beeldscherm

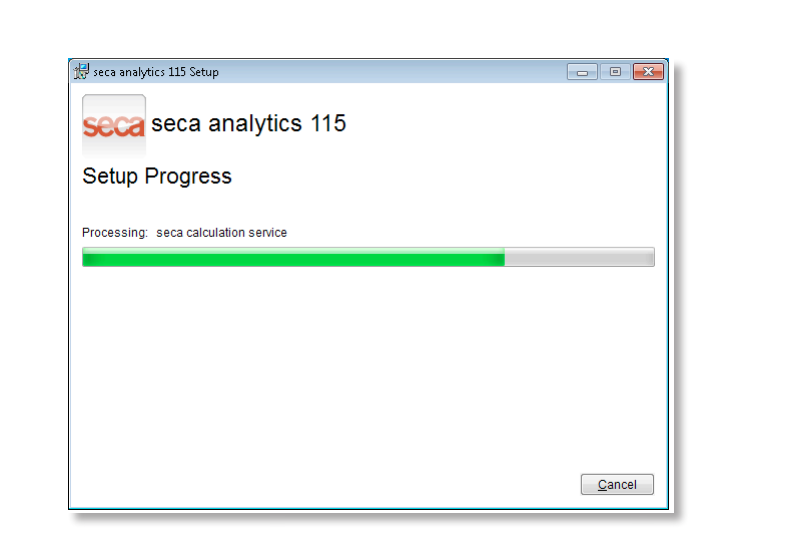

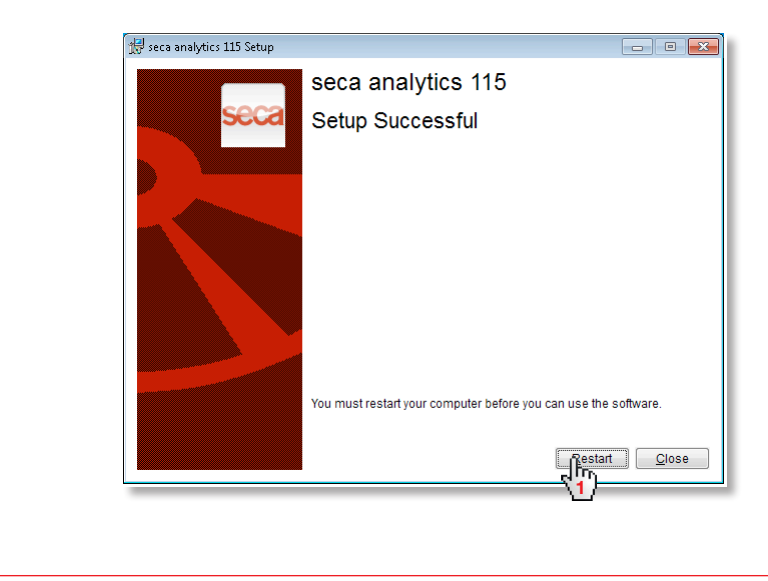

| Verschiint automatisch na de nieuwe sta | irt: |
|-----------------------------------------|------|
|-----------------------------------------|------|

Afzonderlijke werkplek:

| S licentieserver            |        |                |                |           | 8 | × |
|-----------------------------|--------|----------------|----------------|-----------|---|---|
| Databank                    |        |                |                |           |   |   |
| IP-adres / Hostnaam:        | 127.0  | D.O.1          |                |           |   |   |
| Netwerkport:                | 5928   | 5              |                |           |   |   |
| als licentieserver gebruike | en     |                |                |           |   |   |
| Product: Aantal float       | ing li | Softwareversie | Licentienummer | Looptijd: |   |   |
|                             |        |                |                |           |   |   |
| toevoegen                   |        |                |                | J sluite  |   |   |

**seca 115** netwerk: IP-adres + port van de server in het **seca 115** netwerk invoeren, zie administratorhandboek

| -adres / Hostr  | naam: 192.         | 168.2.143      |                |           |        |  |
|-----------------|--------------------|----------------|----------------|-----------|--------|--|
| etwerkport:     | 5928               | 15             |                |           |        |  |
| als licentieser | ver gebruiken      |                |                |           |        |  |
| Product:        | Aantal floating li | Softwareversie | Licentienummer | Looptijd: |        |  |
|                 |                    |                |                |           |        |  |
|                 |                    |                |                |           |        |  |
|                 |                    |                |                |           |        |  |
|                 |                    |                |                |           |        |  |
|                 |                    |                |                |           |        |  |
|                 |                    |                |                |           |        |  |
|                 |                    |                |                |           |        |  |
| tnevnen         |                    |                | overnemen ()   | slu       | iten Û |  |

### 2. Licentie voor één computer vrijschakelen

# Stap 1

seca software starten

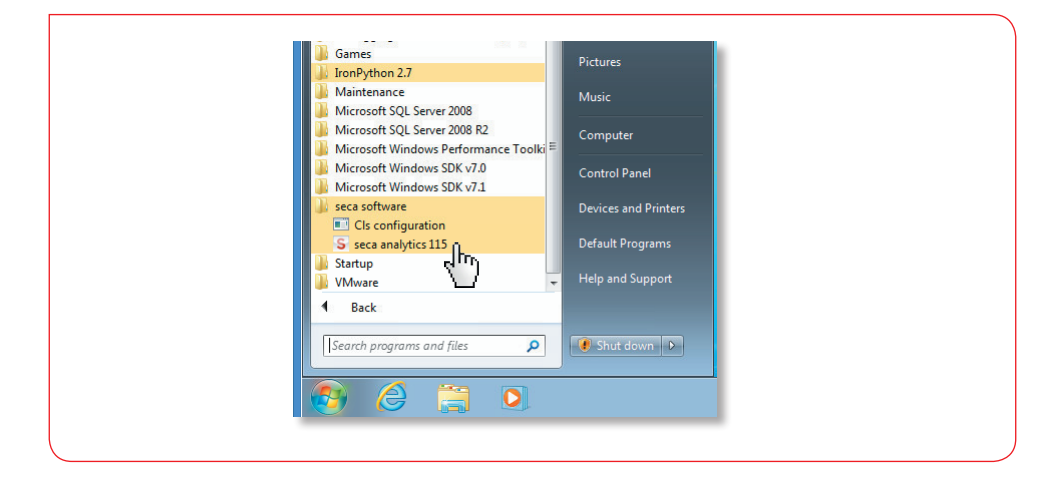

# Stap **2**

Installatiecode (zie licentiesticker op de binnenkant van de dvd-hoes) invoeren en registratiecode genereren

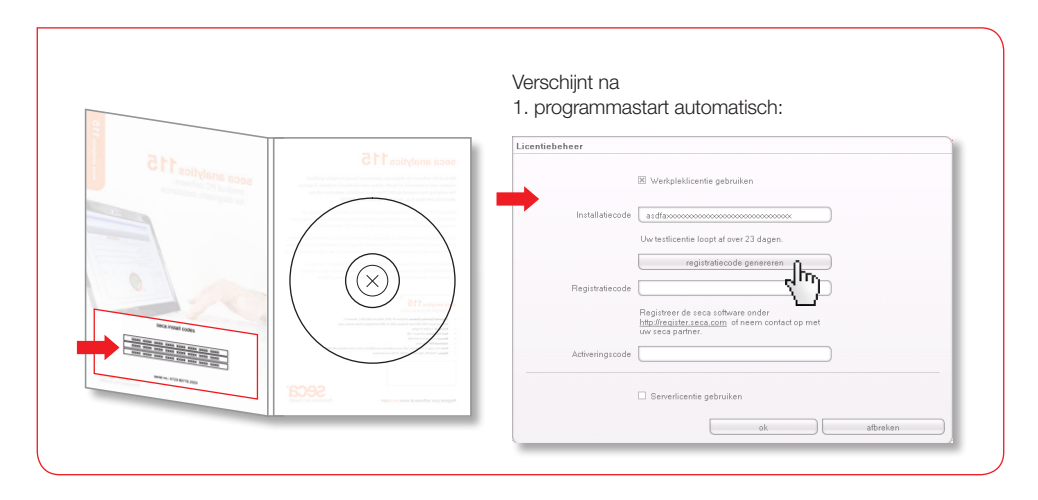

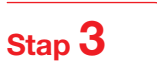

Gegenereerde registratiecode op de seca website invoeren om de activeringscode te krijgen

|                                                                                                    | Lingstinkakaa                                                                                                    |                                                                                                    |                   |                                                                                                    |
|----------------------------------------------------------------------------------------------------|----------------------------------------------------------------------------------------------------|----------------------------------------------------------------------------------------------------|-------------------|----------------------------------------------------------------------------------------------------|
|                                                                                                    | Licentebeneer                                                                                                    | 20 Warkhlaklirantia nahruikan                                                                                                    |                   |                                                                                                    |
|                                                                                                    | Installatie                                                                                                    | code V3Z6I J78                                                                                                    |                   |                                                                                                    |
|                                                                                                    |                                                                                                    | Registratiecode genereren                                                                                                    |                   |                                                                                                    |
|                                                                                                    | Registratie                                                                                                    | vcde VBC7 XC4                                                                                                    |                   |                                                                                                    |
|                                                                                                    |                                                                                                    | Registreer de seca software onder<br>http://register.seca.com of neem contact op met<br>uw                                                                                                    |                   |                                                                                                    |
|                                                                                                    | Activerings                                                                                                    | scode                                                                                                    |                   |                                                                                                    |
|                                                                                                    |                                                                                                    | Serverlicentie gebruiken                                                                                                    |                   |                                                                                                    |
|                                                                                                    |                                                                                                    | ok                                                                                                    | afbreken          |                                                                                                    |
|                                                                                                    |                                                                                                    |                                                                                                    |                   |                                                                                                    |
|                                                                                                    |                                                                                                    |                                                                                                    |                   |                                                                                                    |
|                                                                                                    |                                                                                                    | +                                                                                                    |                   |                                                                                                    |
|                                                                                                    |                                                                                                    |                                                                                                    |                   |                                                                                                    |
|                                                                                                    |                                                                                                    |                                                                                                    |                   |                                                                                                    |
| e seca license database - Winde                                                                                                    | nns Internet Explorer<br>ca.com/login/Yang-on                                                                                                    | ▷ 및 월 42 × jog seca korree database ★                                                                                                    | _                 | 0.5x<br>A * 0                                                                                                    |
| C teca license database • Winds<br>C C • C • C • C • taga / experiment<br>× Google                                                                                                    | ers Internet Explorer<br>cs.com/ogir/Aury-en<br>Sube - Mehr 29                                                                                                    | P 🔒 🕂 X 🍯 sea lower fondese 🛛 🗙                                                                                                    |                   | Annelen K                                                                                                    |
| Grand Konst differen werde<br>Grand Konst differen werde<br>× Gongle                                                                                                    | nn Internet taplerer<br>a. am logi / Targ-en<br>Secon<br>Precision for health                                                                                                    | P A I I K Seakow datase X                                                                                                    | Select language   | an _a an an an an an an an an an an an an an                                                                                                    |
| Constant and the second second | Institute Laborer<br>a. com/op//lag-en                                                                                                    | Part in a grant torong datases                                                                                                    | Select language 🖉 | CICX<br>CICX<br>Averation No<br>I                                                                                                    |
| C and heast different. Wind<br>C C or S = S = S = S = S = S = S = S = S = S                                                                                                    | as taland Esplore<br>20.00 Vojn Forum<br>Sector 1 March 20<br>Persisten for frank<br>Persisten for frank                                                                                                    | P2 * * © materie conser *                                                                                                    | Select language   | en status<br>n ≥ ⊙<br>Amedian ≷t-                                                                                                    |
| € tria brane database Wood<br>€ ⊕ ⊕ ♥  € Topo region<br>× Con gin                                                                                                    | ans totarent Explorer<br>Construction Strategy<br>Construction<br>Construction<br>Presisten for health                                                                                                    | P                                                                                                    | Select language 🖉 | Arrestine 🔌 -                                                                                                    |
| Cer yet konse datakase Wook See See See See See See See See See See                                                                                                    | ns bitanet typine<br>a.mtyping<br>2 star + inte 3<br>Presiden to hatting                                                                                                    | Profile to the second second s | Select language 9 | de a de a                                                                                                    |
| Consider a second database i Wood<br>Consider a second database i Wood<br>x Consider<br>x Consider                                                                                                    | ns hiteret (spine)<br>a centryoffsynn<br>Centryoffsynn<br>Second Second<br>Persone for inserie<br>Persone for inserie                                                                                                    | Provide a first state of the set former determined of the set former determined of the set former deter | Seec Impage 2     | el a le a                                                                                                    |
| Construct of the second of the second of the | ens historiet Explorer<br>Control of Hyperia<br>Particle + 166 29<br>Personan for Factor<br>Personan for Factor                                                                                                    | P i i i i i i i i i i i i i i i i i i i                                                                                                    | Select language 💽 | en in en s<br>Annothen % -<br>⊥                                                                                                    |
| Conge                                                                                                    | ns talanat taplaret<br>Cambradharan<br>I State + Mar 2<br>Decision for instant                                                                                                    | P A A A ANALYSIC AND ANALYSIC ANALYSIC  | Seec language     | (1) is the interval of the interval of the in |
| Ce gie                                                                                                    | IN Material Explored<br>Control (15 mm)                                                                                                    |                                                                                                    | Select language 9 | en al a la a<br>n a a<br>Annoble N<br>∠                                                                                                    |
| Conject                                                                                                    | to Material Explored<br>Cambra of Harman                                                                                                    | Proprotection     Construction     Construction           | Seec targay       | el s (d) s                                                                                                    |
| Congie                                                                                                    | In States of Capitor<br>Control of Capitor<br>Control of Capitor<br>Cont | <image/>                                                                                                    |                   | en a le 3<br>Arresten 4<br>⊒                                                                                                    |
| Congin                                                                                                    | In Status Capitor                                                                                                    |                                                                                                    | Select language   | e i e i<br>Annatian %<br>⊥                                                                                                    |

# Stap **4**

Activeringscode per e-mail ontvangen, invoeren en licentieverlening afronden

| Installatiecode asdfaxxxxxxxxxxxxxxxxxxxxxxxxxxxxxxxxxxx                             |
|--------------------------------------------------------------------------------------|
| registratiecode genereren Registratiecode VCDOBX000000000000000000000000000000000000 |
| Activeringscode X650Dxxxxxxxxxxxxxxxxxxxxxxxxxxxxxxxxxxxx                            |
|                                                                                      |
| Serverlicentie gebruiken     ok                                                      |

# 3. Dialoogtaal wijzigen

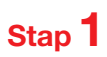

seca software starten

| 🖸 Windows Media Player                           |                            |
|--------------------------------------------------|----------------------------|
| VDS Victures                                     |                            |
| Accessories                                      |                            |
| Application Verifier                             | seca                       |
| Application Verifier (x64)                       |                            |
| Debugging Tools for Windows (x64)                | Documents                  |
| 🔒 Games                                          | Pictures                   |
| IronPython 2.7                                   |                            |
| Maintenance                                      | Music                      |
| Microsoft SQL Server 2008 R2                     |                            |
| Microsoft Windows Performance Toolki             | Computer                   |
| Microsoft Windows SDK v7.0                       | Control Panel              |
| Microsoft Windows SDK v7.1                       |                            |
| 😺 seca software                                  | Devices and Printers       |
| Cls configuration                                |                            |
| S seca analytics 115                             | Default Programs           |
| Vhivare 1                                        | Help and Support           |
|                                                  |                            |
| 1 Back                                           |                            |
| Search programs and files                        | Shut down                  |
|                                                  |                            |
|                                                  |                            |
|                                                  |                            |
|                                                  |                            |
|                                                  |                            |
|                                                  |                            |
|                                                  |                            |
|                                                  |                            |
| · · · · · · · · · · · · · · · · · · ·            |                            |
| <b>1</b>                                         |                            |
|                                                  |                            |
|                                                  |                            |
|                                                  |                            |
|                                                  |                            |
|                                                  |                            |
|                                                  |                            |
| seca analytics                                   | 5                          |
| Seed analytics                                   | •                          |
|                                                  |                            |
|                                                  |                            |
| Gebruiker: admin                                 |                            |
| Wachtwoord: xxxxxxxxxxxxxxxxxxxxxxxxxxxxxxxxxxxx | Cobruiker: edmin           |
|                                                  | GEDIUKEL. AULTIIL          |
|                                                  | albreken Wachtwoord: admin |
| $\langle 2 \rangle$                              |                            |
|                                                  |                            |
|                                                  |                            |
|                                                  |                            |
|                                                  |                            |
|                                                  |                            |
|                                                  | ,                          |
| <u></u>                                          |                            |

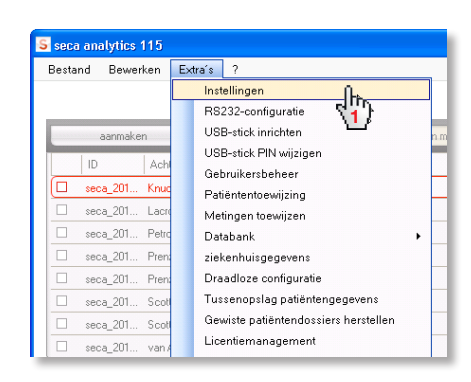

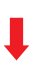

| Instellingen |                            |          |
|--------------|----------------------------|----------|
| Algemeen     |                            |          |
| Dialoogtaal: | Nederlands-NL              | •        |
| Tijdformaat  | Japans-JP<br>Nederlands-NL |          |
| Datumformaat | Pools-PL<br>Portugees-BR   | -        |
| Naamformaat  | Russisch-RU Chinees-CN     | A<br>V   |
| Adresformaat | globaal                    | <b>T</b> |

#### 4. Draadloze configuratie

#### Korte instructie

De configuratie van een draadloos netwerk is de snelste manier om een datatransmissie tussen seca 360° wireless-apparaten in te richten. **Tip:**Voor een snellere datatransmissie adviseren wij u de mBCA via ethernet aan de pc aan te sluiten. Informatie hierover vindt u in de administratorhandboeken van de software en de mBCA.

#### Stap 1

USB-draadloze adapter seca 456 aansluiten en computer starten

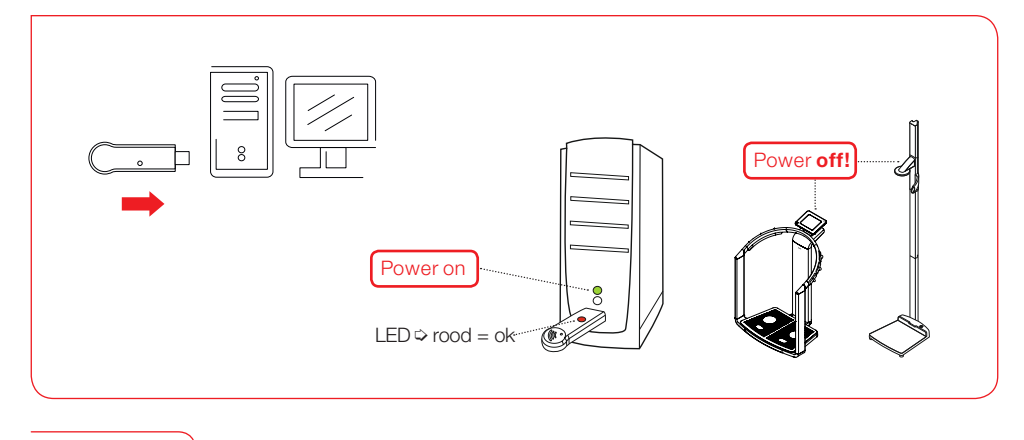

# Stap 2

seca software starten

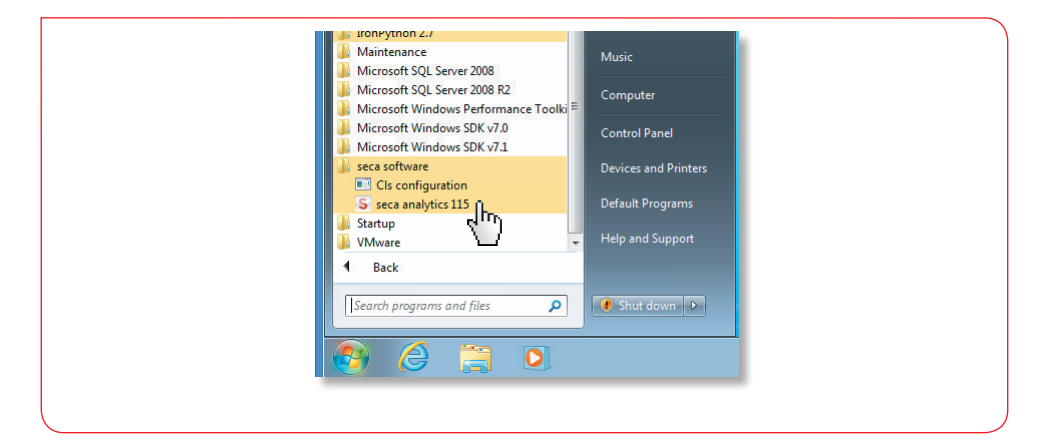

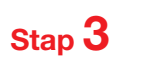

Dialoogvenster "draadloze configuratie" oproepen

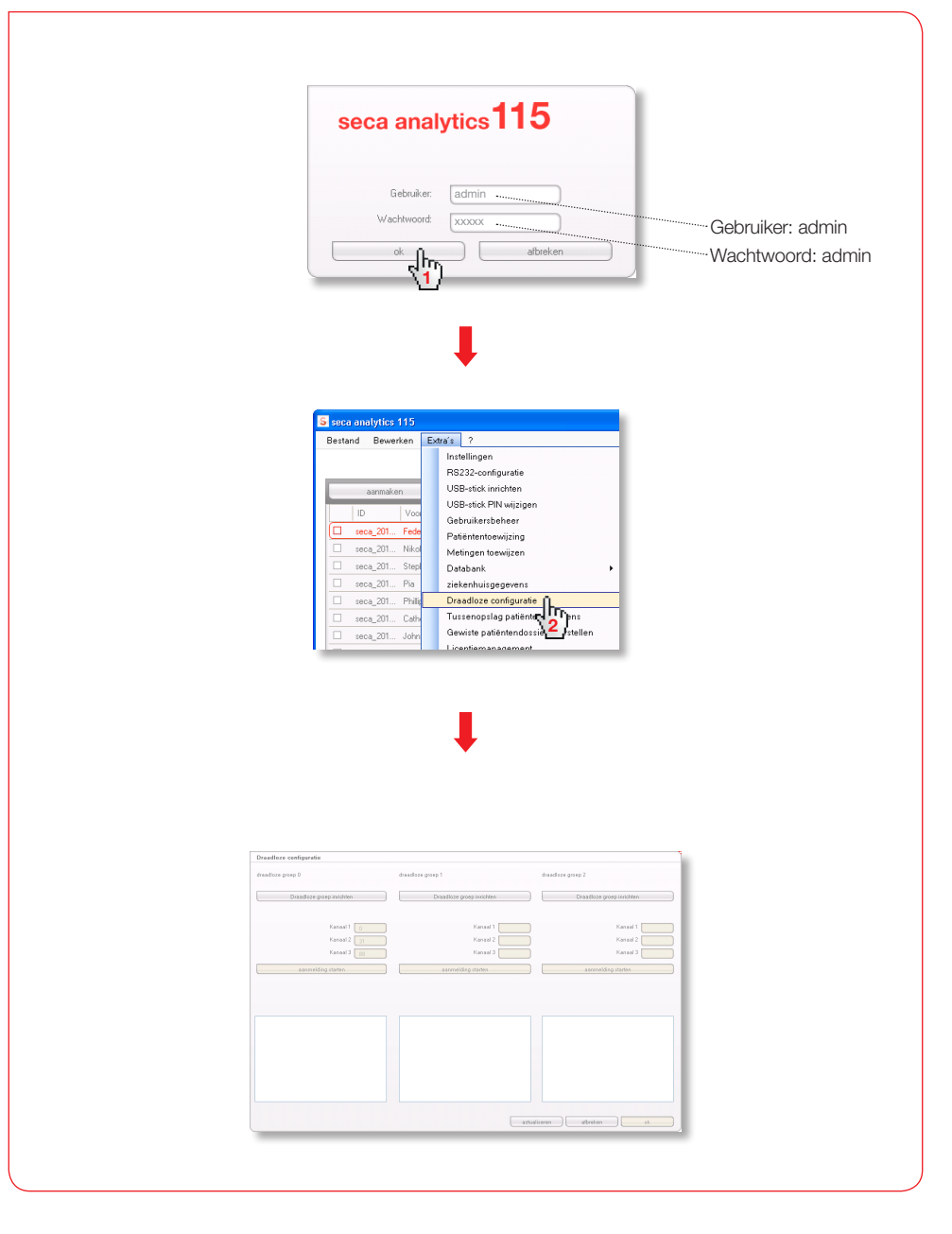

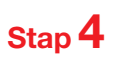

Draadloze kanalen zoeken (automatisch) en aanmelding van het apparaat starten

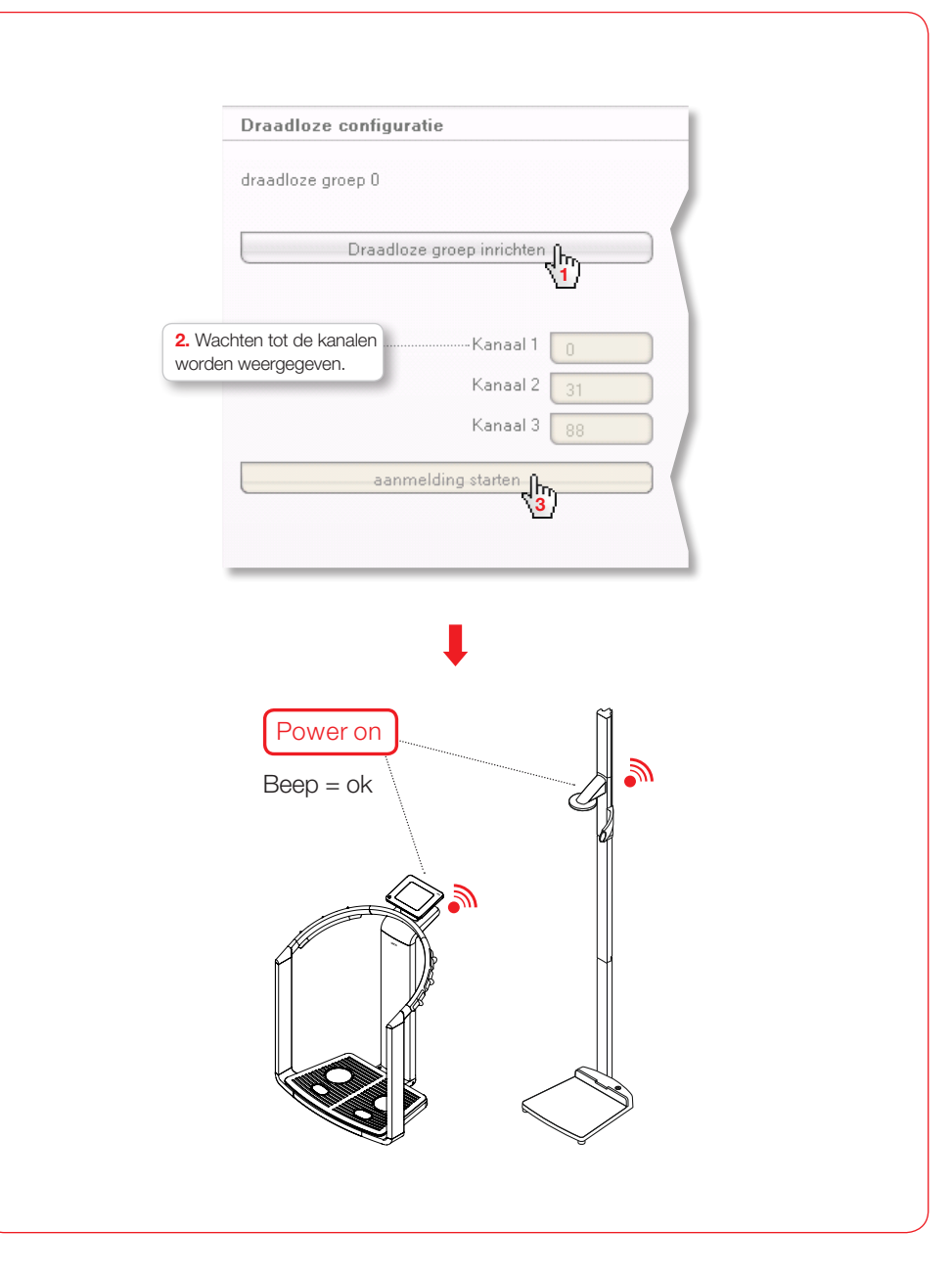

Stap **5** 

Aangemelde apparaten opslaan en draadloze configuratie afronden

| appara                     | chten tot de ingeschakelde<br>aten worden weergegeven.                                                                                                    | 3. Wachten tot de aangemelde apparaten<br>met serienummers worden weergegeven.                                                                                                    |
|----------------------------|----------------------------------------------------------------------------------------------------|----------------------------------------------------------------------------------------------------|
| draadloze                  | e configuratie                                                                                                    | draadloze configuratie                                                                                                    |
| draadloze g                | groep 0                                                                                                    | draadloze groep 0                                                                                                    |
|                            | Draadloze groep inrichten                                                                                                    | Draadloze groep inrichten                                                                                                    |
| De volgend                 | le kanalen zijn beschikbaar                                                                                                    | De volgende kanalen zijn beschikbaar                                                                                                    |
|                            | Kanaal 1 0                                                                                                    | Kanaal 1 0                                                                                                    |
|                            | Kanaal 2 30                                                                                                    | Kanaal 2 30                                                                                                    |
|                            | Kanaal 3 60                                                                                                    | Kanaal 3 60                                                                                                    |
|                            | aanmelding afsluiten                                                                                                    | aanmelding afsluiten                                                                                                    |
| Schakel all<br>draadloze g | e apparaten voor de geselecteel 🥌 🖍<br>groep in.                                                                                                    |                                                                                                    |
|                            |                                                                                                    | De volgende apparaten werden aangemeld:                                                                                                    |
| Lengtemeter<br>mbca        | r.                                                                                                    | Lengtemeter 01285288108765                                                                                                    |
|                            |                                                                                                    | indea di Sivieri i i i i i i i i i i i i i i i i i i                                                                                                     |
|                            |                                                                                                    |                                                                                                    |
| _                          |                                                                                                    |                                                                                                    |
| -                          | draadloze configuratie                                                                                                    | •                                                                                                    |
|                            | draadloze configuratie<br>draadloze groep 0 draadloze                                                                                                    | groep 1 dawdoze groep 2                                                                                                    |
|                            | draadloze configuratie<br>draadloze groep 0 draadloz<br>Draadloze groep inichten<br>De volgende kanslen zijn beschiktear                                                                                                    | rgroep 1 drasdicze groep 2<br>Drasdicze groep inrichen Drasdicze groep inrichen                                                                                                    |
|                            | draadloze configuratie<br>draadloze groep 0 draadloze<br>Draadloze groep innohen<br>De volgende kanalen zijn beschikbaar<br>Kanaal 1 0                                                                                                    | rgroep 1 draedicze groep 2<br>Draedicze groep inrichten Draedicze groep inrichten Kanaal 1                                                                                                    |
|                            | draadloze configuratie<br>draadloze groep 0 draadloz<br>De volgende kanalen zijn beachikbaar<br>Kanaal 1 0<br>Kanaal 2 00<br>Kanaal 3 00                                                                                                    | groep 1 draefloze groep 2<br>Draefloze groep inrichten<br>Kanaal 1<br>Kanaal 2<br>Kanaal 3<br>Kanaal 3 |
|                            | draadloze configuratie       draadloze groep 0     draadloze       Draadloze groep inicitien                                                                                                    | rgroep 1 deaefloze proep 2<br>Draadloze groep inrichten Draadloze groep inrichten Kansal 1 Kansal 2 Kansal 3 Kansal 3 Kans                                                                                                    |
|                            | draadloze configuratie<br>draadloze groep 0 draadloz<br>Draadloze groep inicihem<br>De volgende kanalen zijn beschikbaar<br>Kanael 1 0<br>Kanael 2 30<br>Kanael 3 00<br>zermelding skiluten                                                                                                    | rgroep 1 deseffore groep 2<br>Draadtoze groep inrichten<br>Kanaal 1 Kanaal 1<br>Kanaal 2 Kanaal 3<br>Kanaal 3 Kanaal 3                                                                                                    |
|                            | draadloze configuratie       draadloze groep 0       Draadloze groep inridem       De volgende kanalen zijn bachkbaar       Kanaal 1       Kanaal 2       Sameel dag       wannelding stiluten       De volgende apparaten werden aangemeid.       Logeneter     02525010785                                                                                                    | rgroep 1 deadloze groep 2<br>Deadloze groep inrichten Draadloze groep inrichten<br>Konaal 1 Kanaal 1<br>Kenaal 3 Kanaal 2<br>aanmelding starten aanmelding starten                                                                                                    |
|                            | draadloze configuratie       draadloze groep 0       Daadloze groep 1       Daadloze groep 1       Daadloze groep 1       Daadloze groep 1       Mana 1       Mana 1       Ma                                                                                                    | rgroep 1 dradicer groep 2<br>Draadicer groep inrichten Draadicer groep inrichten<br>Kanaal 1<br>Kanaal 3<br>aanmelding starten<br>aanmelding starten                                                                                                    |
|                            | draadloze configuratio       draadloze groep 0       Desclizze groep midden       De volgende kanalen zijn beschikbaar       Kranal 1       Kranal 3       zermelding skiluten                                                                                                    | rgroep 1 draedfoas groep 2 Deaadfoas groep inicidem Kanaal 1 Kanaal 2 Kanaal 3 aarmetding starten aarmetding starten                                                                                                    |
|                            | draadloze configuratie         draadloze groep 0       draadloze         Draadloze groep inicitien       inicitien         De volgende kanslen zijn beschikbaar       inicitien         Krans 1       0         Krans 3       0         zanmelding abluiten       inicitien         De volgende apparaten werden aangemeldt       015411111111                                                                                                    | rgroep 1 deadGoze groep 2<br>DeadGoze groep inicitien<br>Kanaal 1 DeadGoze groep inicitien<br>Kanaal 2 Kanaal 3 Kanaal 3<br>aanmetding staten                                                                                                    |
|                            | draadloze configuratie         draadloze groep 0         Draadloze groep inchem         De volgende kanalen zijn beschikbaar         Kanaal 1         Kanaal 2         Sammelding skluvien         De volgende apparaten werden aangemeld         Legenster         Opstadloze opregende         Oststation gespunde         De volgende apparaten werden aangemeld         Imma         Opstation gespunde         Opstation gespunde                                                                                                    | rgrop 1 desdoze grop 2<br>Desdoze grop inchen Desdoze grop pinchen<br>Annal 2<br>Kanal 3<br>azerredding storer                                                                                                    |
|                            | draadloze configuratie         draadloze groep 0         Draadloze groep inridem         De volgende kanalen zijn baschekbaar         Kanaal 2         Kanaal 3         Be volgende speenden werden aangemeld:         Legenster         0155288102/165         #sca         015411111111                                                                                                    | rgree 1 deadlose groep 2<br>Deadlose groep inroben Deadlose groep inroben<br>Deadlose groep inroben<br>Deadl             |
|                            | draadloze configuratio         draadloze groep 0         Daadloze groep inicidem         De volgende kansten zijn beschikbaar         Kansal 1         Kansal 2         Kansal 3         aanmelding aktiven         De volgende kansten zijn beschikbaar         Kansal 3         De volgende kansten zijn beschikbaar         Brandling aktiven         De volgende speersten werden aangemeldt         Independer         De volgende konsten zijn beschikbaar         De volgende konsten staten zijn beschikbaar         De volgende konsten zijn beschikbaar         De volgende konsten staten zijn beschikbaar         De volgende konsten staten zijn beschikbaar         De volgende konsten staten zijn beschikbaar         De volgende konsten staten zijn beschikbaar         De volgende konsten staten zijn beschikbaar         De volgende konsten staten zijn beschikbaar         De volgende konsten staten zijn beschikbaar         De volgende konsten staten zijn beschikbaar         De volgende konsten staten zijn beschikbaar         De volgende konsten staten zijn beschikbaar         De volgende konsten staten zijn beschikbaar         De volgende konsten staten zijn beschikbaar         De volgende konsten staten zijn beschikbaar         De vo |                                                                                                    |
|                            | draadloze configuratio         draadloze groep 0         Desclize groep inicidem         De volgende kanelen zijn beschikbaar         Krans 1 0         Krans 3 0         aarmeting skriuten         De volgende kapeursten werden aangemeidt         Inser       0155/38100785         De volgende kapeursten werden aangemeidt         Inser       0155/38100785                                                                                                    |                                                                                                    |

#### Gebruikersdocumentatie oproepen

|                                  |                                      | S sec   | ca an               | alytics 115                                                   |         |             |                       |                                 |         |   |                                                             |  |
|----------------------------------|--------------------------------------|---------|---------------------|---------------------------------------------------------------|---------|-------------|-----------------------|---------------------------------|---------|---|-------------------------------------------------------------|--|
|                                  |                                      | Best    | tand                | Bewerken                                                      | Extra's | - The       |                       |                                 |         |   |                                                             |  |
|                                  |                                      | _       | _                   |                                                               |         | <u>(1</u> ) |                       |                                 |         |   |                                                             |  |
|                                  |                                      |         |                     |                                                               |         |             |                       |                                 |         |   |                                                             |  |
|                                  |                                      |         |                     |                                                               |         |             |                       |                                 |         |   |                                                             |  |
|                                  |                                      |         |                     |                                                               |         |             |                       |                                 |         |   |                                                             |  |
| seca ana                         | alytics 115                          |         |                     |                                                               |         |             | S seca an             | alytics 115                     |         |   |                                                             |  |
| <mark>seca ana</mark><br>Bestand | <b>alytics 115</b><br>Bewerken       | Extra's | ?                   |                                                               |         |             | S seca an<br>Bestand  | a <b>lytics 115</b><br>Bewerken | Extra's | ? |                                                             |  |
| seca and<br>Bestand              | alytics 115<br>Bewerken              | Extra's | ?<br>Pr             | roductinformatie                                              |         |             | S seca an<br>Bestand  | a <b>lytics 115</b><br>Bewerken | Extra's | ? | Productinformatie                                           |  |
| seca and<br>Bestand              | a <b>lytics 115</b><br>Bewerken      | Extra's | ?<br>Pr<br>Ge       | roductinformatie<br>ebruiksaanwijzing                         |         |             | S seca and<br>Bestand | alytics 115<br>Bewerken         | Extra's | ? | Productinformatie<br>Gebruiksaanwijzing                     |  |
| seca and<br>Bestand              | <mark>alytics 115</mark><br>Bewerken | Extra's | ?<br>Pr<br>Ge<br>ac | roductinformatie<br>ebruiksaanwijzing<br>dministratorhandboel | k       |             | S seca and<br>Bestand | a <b>lytics 115</b><br>Bewerken | Extra's | ? | Productinformatie<br>Gebruiksaanwijzin<br>administratorhand |  |

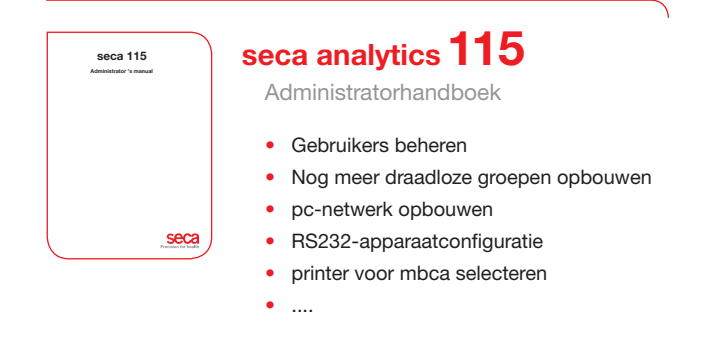

| seca 115<br>Gebruikerssameljzing    |        |
|-------------------------------------|--------|
| weer artsen en<br>medisch personeel |        |
|                                     |        |
|                                     |        |
|                                     |        |
|                                     |        |
|                                     |        |
|                                     |        |
|                                     |        |
|                                     | Seca / |

# seca analytics 115

Gebruiksaanwijzing

- seca patiëntendossiers beheren
- Metingen uitvoeren
- Onderzoeksresultaten evalueren
- Onderzoeksrapporten afdrukken
- seca patiëntendossier aan seca mBCA sturen
- ....

# Medische meetsystemen en weegschalen sinds 1840

seca gmbh & co. kg Hammer Steindamm 9 – 25 22089 Hamburg • Duitsland Telefoon +49 40 20 00 00 0 Fax +49 40 20 00 00 50 technicalservice.de@seca.com

Alle contactgegevens onder www.seca.com

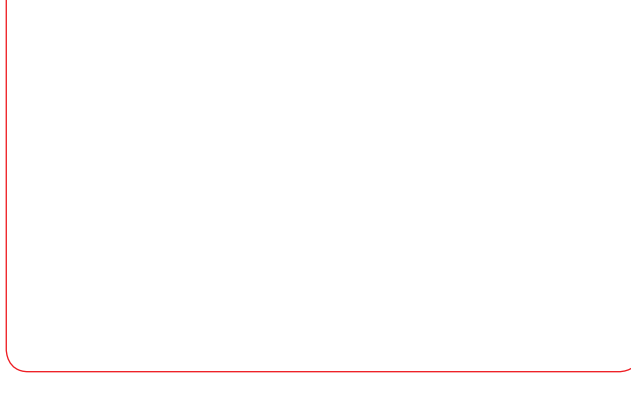

#### seca handelt wereldwijd met hoofdvestiging in Duitsland

en vestigingen in Frankrijk, Groot-Brittannië, Noord-Amerika, Zwitserland, China, Japan, Mexico, Oostenrijk, Polen, Midden-Oosten, Brazilië en Finland

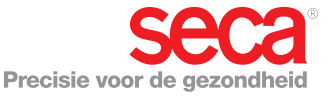